## Lesson #13

## Storing a Value

An algebraic expression is an expression containing numbers and variables. The TI-84 can be very useful for evaluating algebraic expressions. The graphing calculator has a storing function that allows values to be stored into variables. Once all values are stored in the respective variables, an algebraic expression can be entered and evaluated.

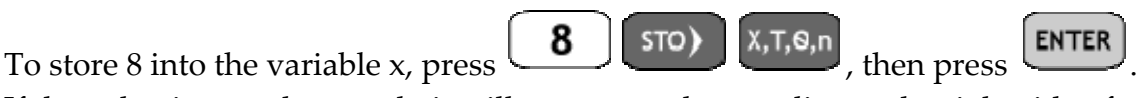

If the value is stored correctly it will appear on the next line to the right side of the screen. To enter multiple values place a ':' in between each set of stored values. For example, to store 5 into variable A, 12 into variable B, and 13 into

variable C, press to separate each entry. See the diagram below.

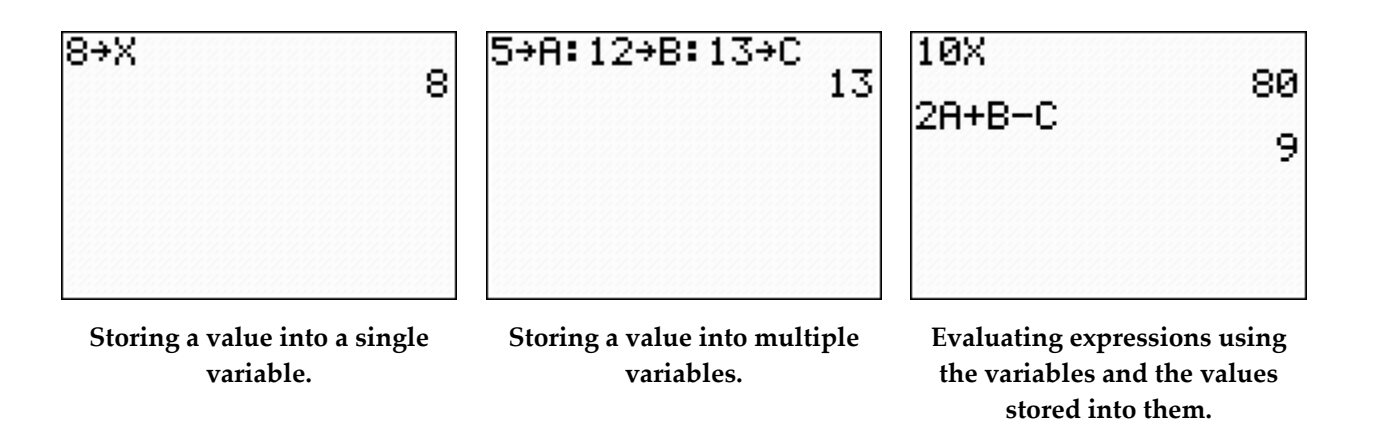

**Set 1** – Use the store function to evaluate the following expressions for x = 3, y = 2, and z = -7. Do not round.

| <b>LP#1</b> $3(x+2z)$   | $x + \frac{14}{z}$           | $\frac{4x+3y-6z}{4y+2}$ | $\frac{4x+y^2}{3x+2y}$ |
|-------------------------|------------------------------|-------------------------|------------------------|
| <b>LP#2</b> $2z^2 + 5y$ | $\frac{2x}{y} + \frac{8}{x}$ | $\frac{x+5y+2z}{7x+1}$  | $\frac{z^2+5}{9x}$     |

| <b>R#1</b> $2(3x+z)$        | $\frac{5x}{2y} + \frac{2}{3x}$ | $\frac{3x+y}{5y}$   | $y^3 + x^3 - z^3$ |
|-----------------------------|--------------------------------|---------------------|-------------------|
|                             |                                |                     |                   |
| <b>R#2</b><br>$3x^2 + 2y^3$ | $\frac{x}{y} + \frac{z}{y}$    | 3x + 5y + 7z        | x(x+4y)+z         |
| <b>R#3</b> $z^2 + z^3$      | z(x+y+z)                       | $\frac{3z}{10x+7y}$ | $\frac{x+y}{z-3}$ |

Please note:

- Anytime a new value is stored into a variable the old entry is removed.
- The calculator's default is set to store 0 in all variables.